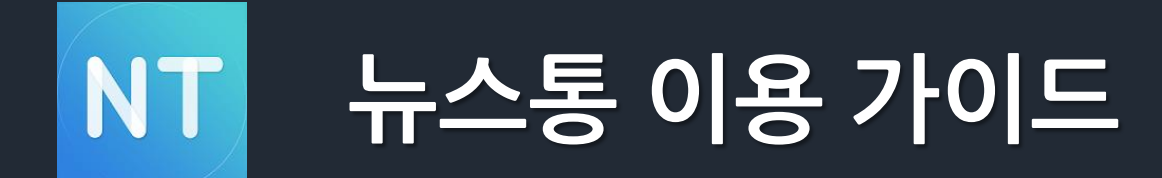

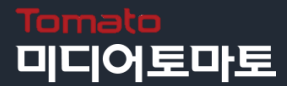

#### 0. 뉴스통 설치

1. 뉴스통 APP

# '뉴스와 빠르게 소통하는 방법' NEWSTONG

뉴스통에 나만의 기사를 작성하고 보상으로 암호화폐 '통통코인'을 받아보세요!

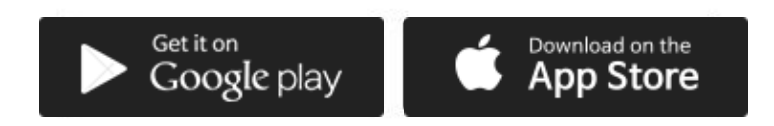

버튼을 클릭하여 뉴스통app을 설치해 주세요.

2. 뉴스통 PC

http://www.newstong.co.kr/

**3.** 뉴스통 소개

http://www.newstong.co.kr/brand/index.aspx

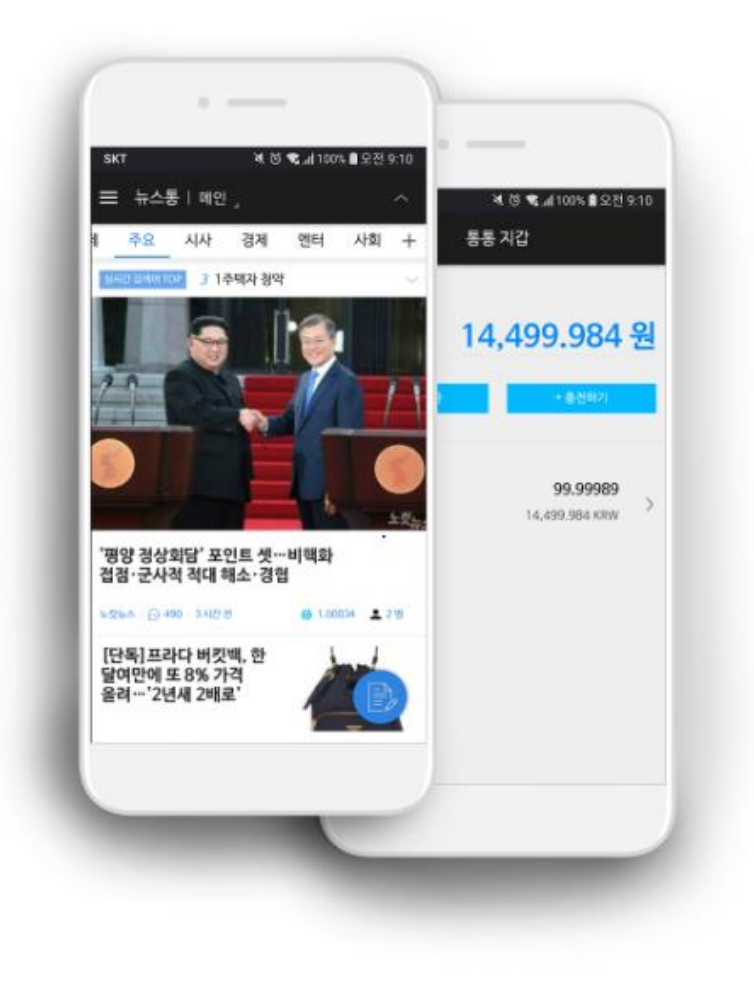

## 1. 로그인 및 지갑 연동

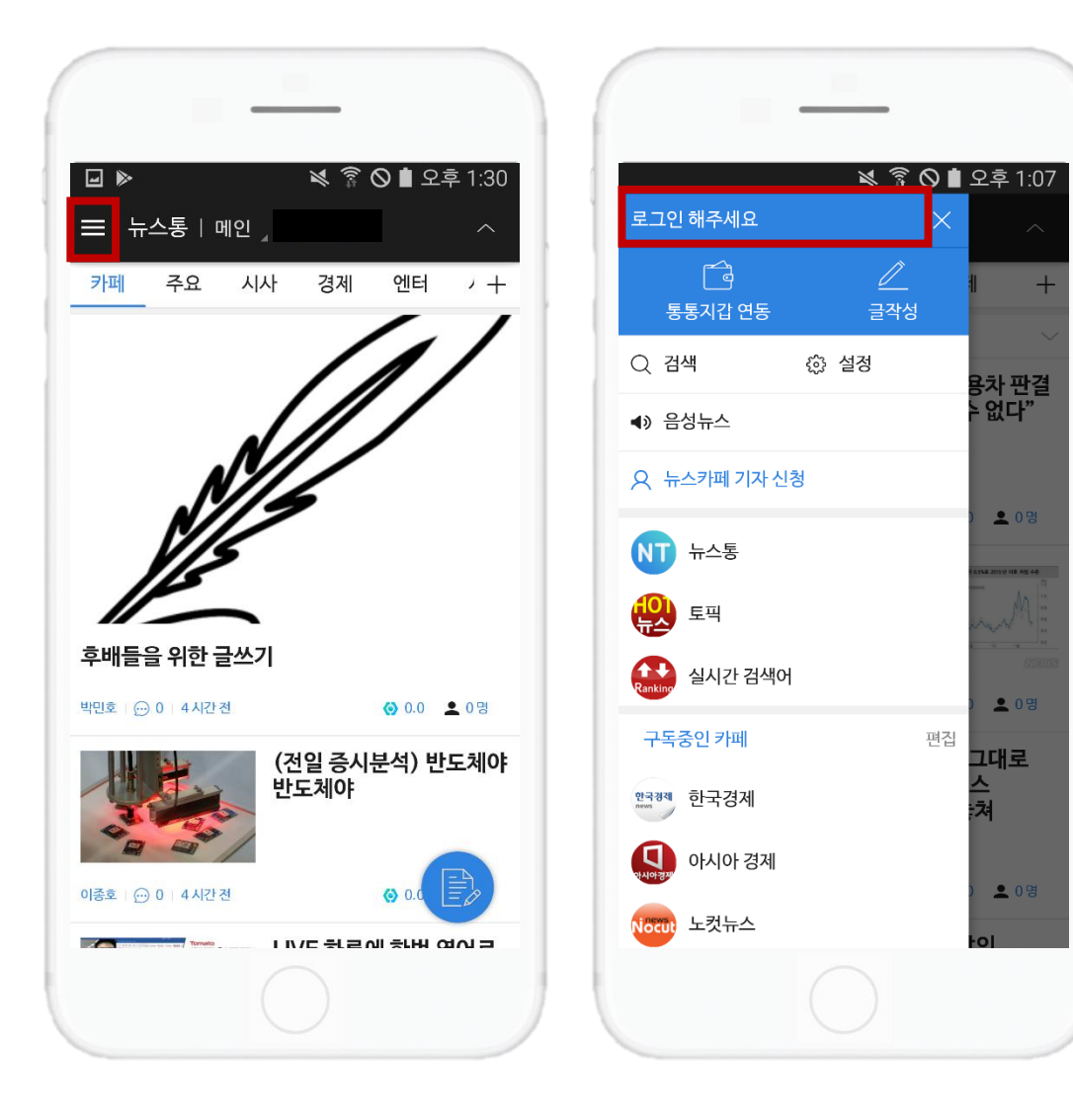

#### 1. 뉴스통 메인 좌측 [삼선] 버튼을 클릭 후,

#### 로그인 해 주세요.

|                                          | (1) 기존 뉴스통 가입자                                                     | (2) 신규 가입자                                                            |                                                   |
|------------------------------------------|--------------------------------------------------------------------|-----------------------------------------------------------------------|---------------------------------------------------|
|                                          | _                                                                  | _                                                                     |                                                   |
| ☑     ≥     ଛ     ଛ     ଛ     2     1:07 | <ul> <li>* ▶</li> <li>▶ 중 ◎ ■ 오후 1:57</li> <li>&lt; 로그인</li> </ul> | <ul> <li>☑ •: ▶</li> <li>※ 常 ◎ ■ 오후 1:58</li> <li>&lt; 로그인</li> </ul> |                                                   |
| 0                                        |                                                                    | 회원가입                                                                  |                                                   |
| 휴대폰 번호 (-없이 숫자만 입력)                      | <b>휴대폰 번호</b><br>휴대폰 번호 (-없이 숫자만 입력)                               | 비밀번호 입력                                                               | 2.                                                |
| 비밀번호 입력<br>로그인 2<br>비밀번호 찾기 회원가입         | <b>인증번호 입력</b><br>인증번호 입력 인증번호 받기                                  | 비밀번호 재입력<br><b>필명</b><br>필명 입력                                        | <br>(1) 기존 뉴스통 가입자의 경우 로그인<br>후 인증 번호를 받아 본인 인증을, |
|                                          |                                                                    | ◇ 이용약관에 동의합니다.                                                        | <b>(2) 신규 가입자의 경우</b> 회원가입을 진<br>행해 주세요.          |
|                                          |                                                                    | ⊘ [필수]서비스 약관 >                                                        |                                                   |
|                                          |                                                                    | ⊘ [필수]개인정보수집 및 이용 동의 >                                                |                                                   |
|                                          | 다음                                                                 | 가입완료                                                                  |                                                   |
|                                          |                                                                    |                                                                       |                                                   |

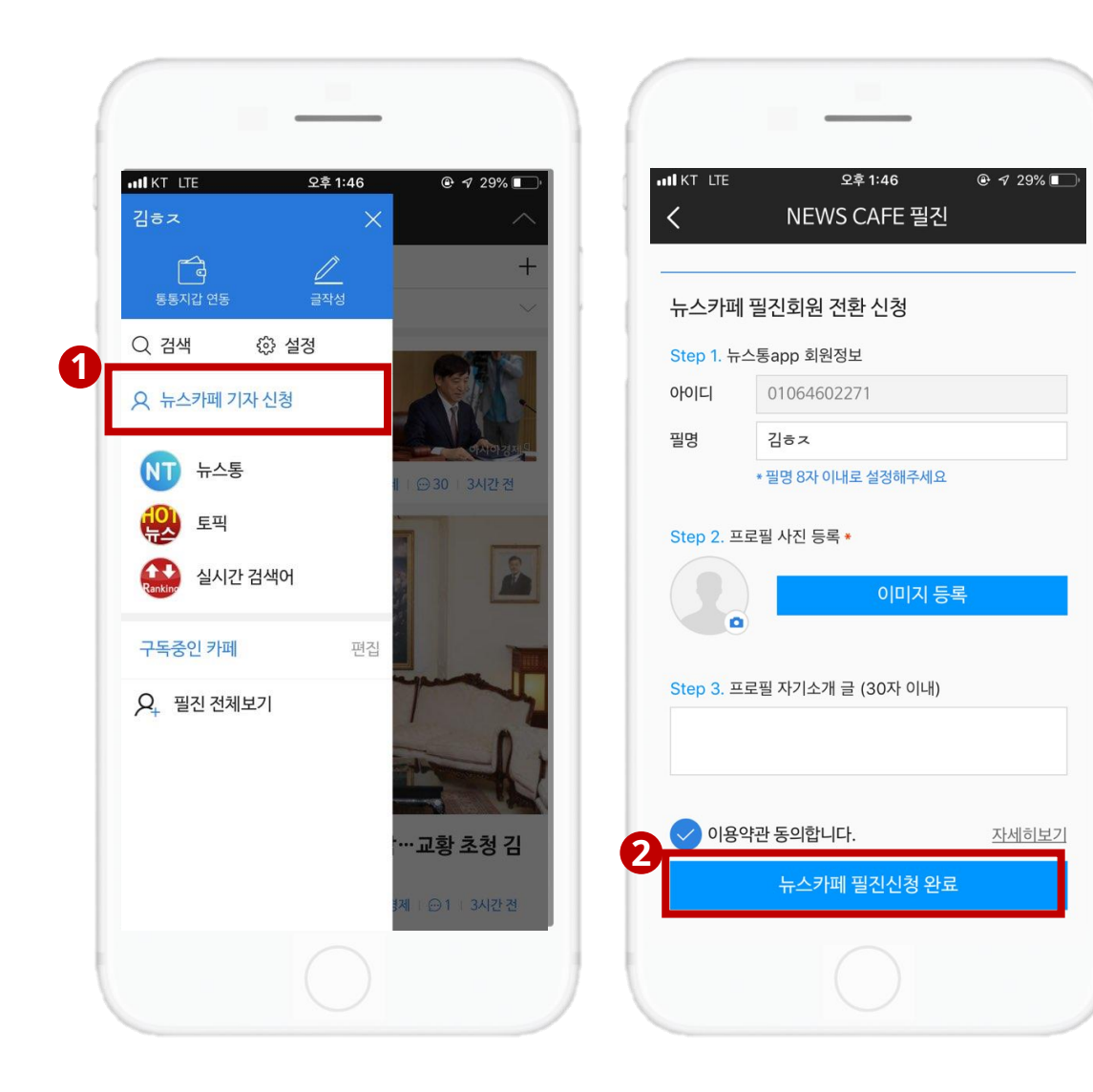

3. 로그인 후, 메인에서
(1) 뉴스카페 기자신청을 클릭하신 뒤에,
(2) 뉴스카페 필진 등록을 완료해 주세요.

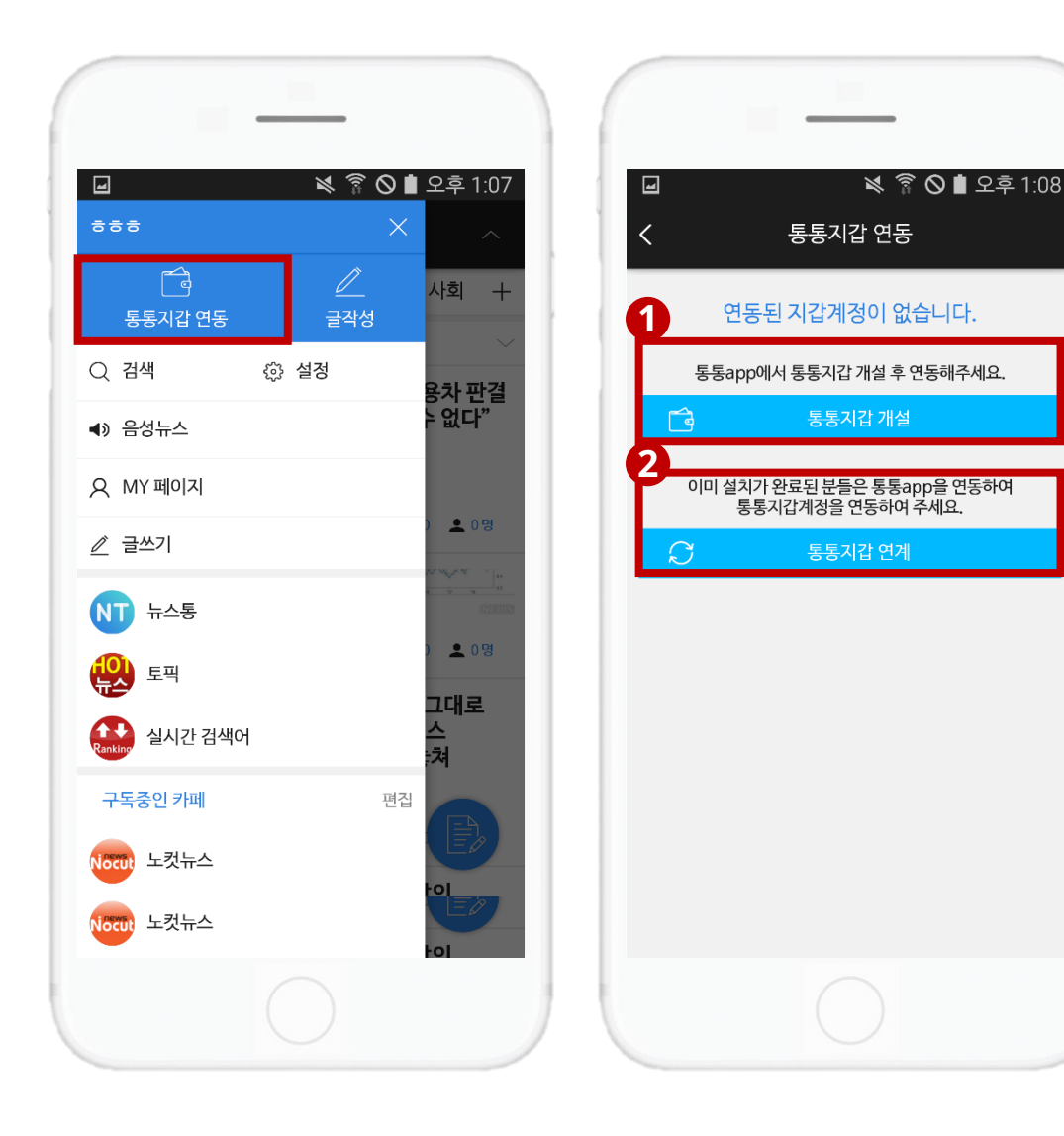

#### 4. 필진 등록이 끝나셨다면, [통통지갑 연동]을 클릭 해 주세요.

(1) "통통APP"을 설치하지 않은 사용자, 또는 "통통APP"은 있지만 "통통지갑"을 개설하지 않은 사용자의 경우 [통통지갑 개설]을 클릭하여 통통APP 설치 및 지갑 개설을 먼저 진행해 주세요.

(2) "통통지갑" 개설까지 완료된 사용자는 [통통지갑 연계]를 클릭 하여 지갑을 연동해 주세요.

\* 통통APP 설치 및 지갑 개설은 <u>링크</u>를 참조해 주세요.

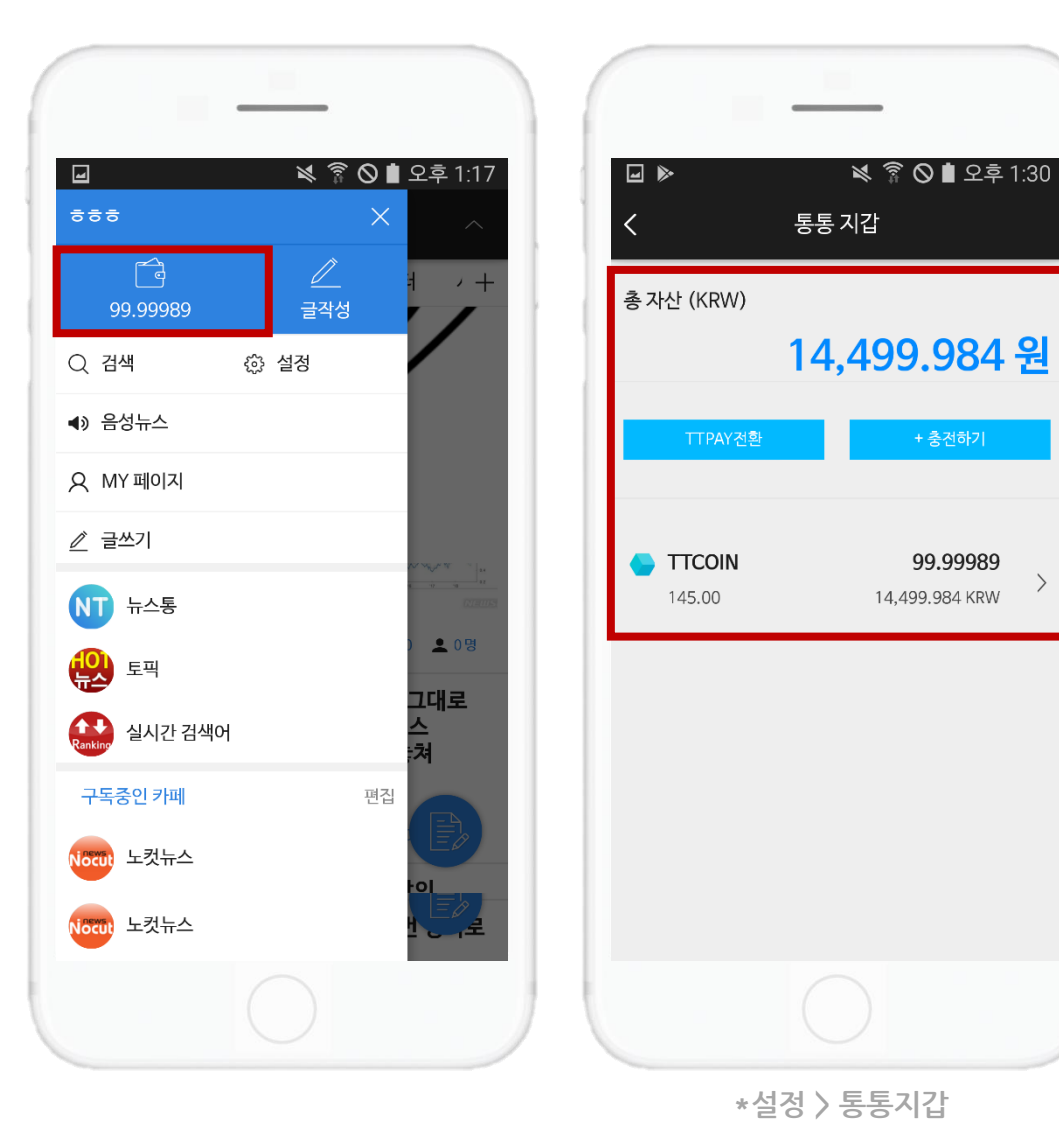

\* 충전하기 및 TTPAY 전환 버튼은 추후 업데이트 될 예정입니다.

# 또는, "통통코인 지갑 관리" 페이지에서 보유 자산을 쉽게 확인할 수 있습니다.

# **5.** 연동 후에는 [통통지갑 연동] 버튼이 "보유 통통코인" 확인 창으로 바뀝니다.

#### 2. 코인 지급과 보상

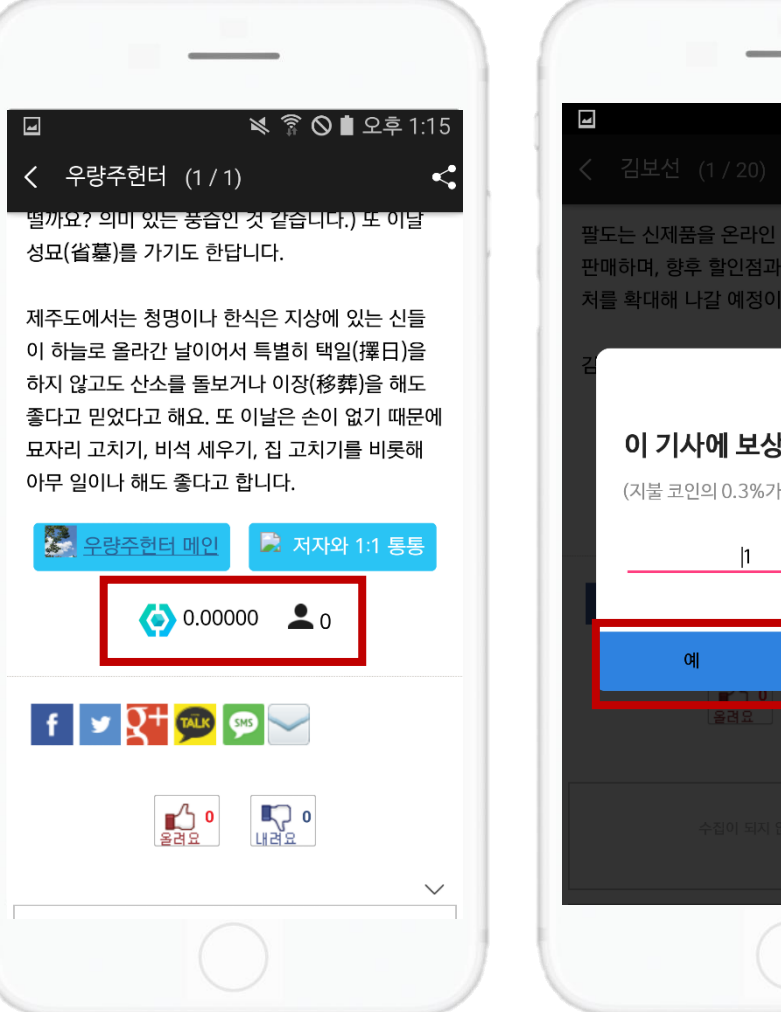

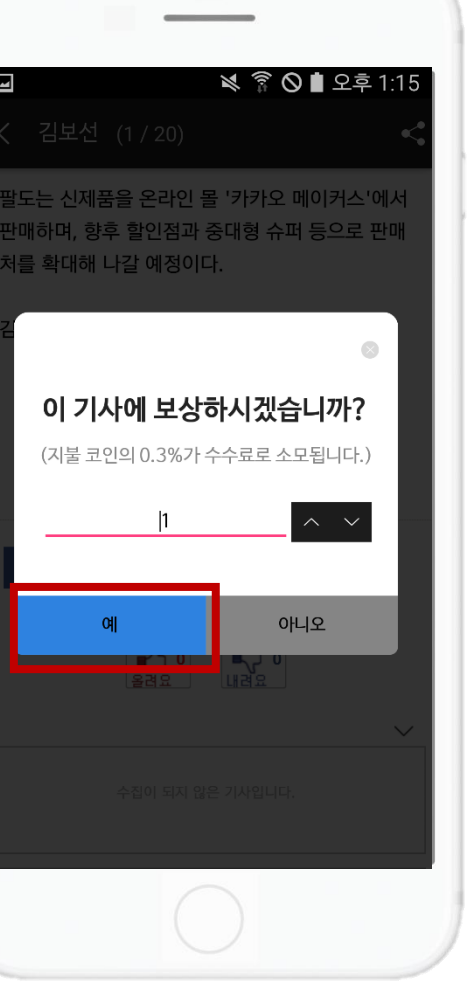

#### 1. 코인을 지급하고 싶은 <mark>기사 본문 하단</mark>에 있는 [통통코인] 아이콘을 클릭하세요.

# 보상하고 싶은 코인의 수를 키보드, 혹은 화살표로 설정한 후 보상을 지급해 주세요.

\* 전송 수수료로 지불 코인의 0.3%가 추가 차감됩니다.

# (1) 기사본문 (2)설정> 통통지갑 확인할 수 있습니다.

# 3. 지급 및 보상내역 확인은 (3) 기자홈/마이페이지에서

#### (3) 기자홈 or 마이페이지 (현재 안드로이드만 구현됨)

<u>\_</u>

최신순 🗸

48.00120 215

♦ TTCOIN 게시물

🚱 0.00 💄 0명

() 0.00 👤 0명

() 0.00 💄 0명

INA SPACE

💐 🛜 🛇 🗋 오후 4:46 김재범 김재범 99.99989 14,499,984 KRW '미쓰백', 여성 관객 압도적 지지율 이끌어 낸 원동력  $\sim$ <u>ش</u> 김재범 💮 0 6시간전 0.00010 술이 문제? 술이 웬수! 보내기 9966f6fcdd482c3a5e4af4ddb1646615651eab9c 99.00000 김재범 🕞 0 | 10.17 충전 카메오, 그들을 찾아라 800216b6f3fd4821064113a9b951875f0115163d 1.00000

(2) 설정 > 통통지갑 > TTCOIN

거래내역

전체

 $\sim$ 

2008-06-28 🛗 ~ 2008-06-29

-

TTCOIN

145,00

거래구분

🗢 보내기

➡ 받기

➡ 받기

2018-09-1013:16

2018-09-1010:39

2018-09-1010:37

cae3832988f74e8694123fca607f4b51da672972

충전 김재범 💮 0 | 10.17 (무비게이션) '완벽한 타인', 이게 바로 '블랙 코미디'이다

# メ 🛜 🛇 🗎 오후 4:14 카페 메인 (2/20) < 💂 박민호 메인 房 저자와 1:1 통통 **()** 0.00110 **2** 2 \_f 🕑 🚰 💬 💬 **ਹਿ 0** ਪਟਿਲ **소 0** 올려요 $\sim$

(1) 기사본문

# 3. 기자 구독

1. 좌측메뉴 > 필진전체보기(or 설정) > 뉴스카페 & 언론사 구독

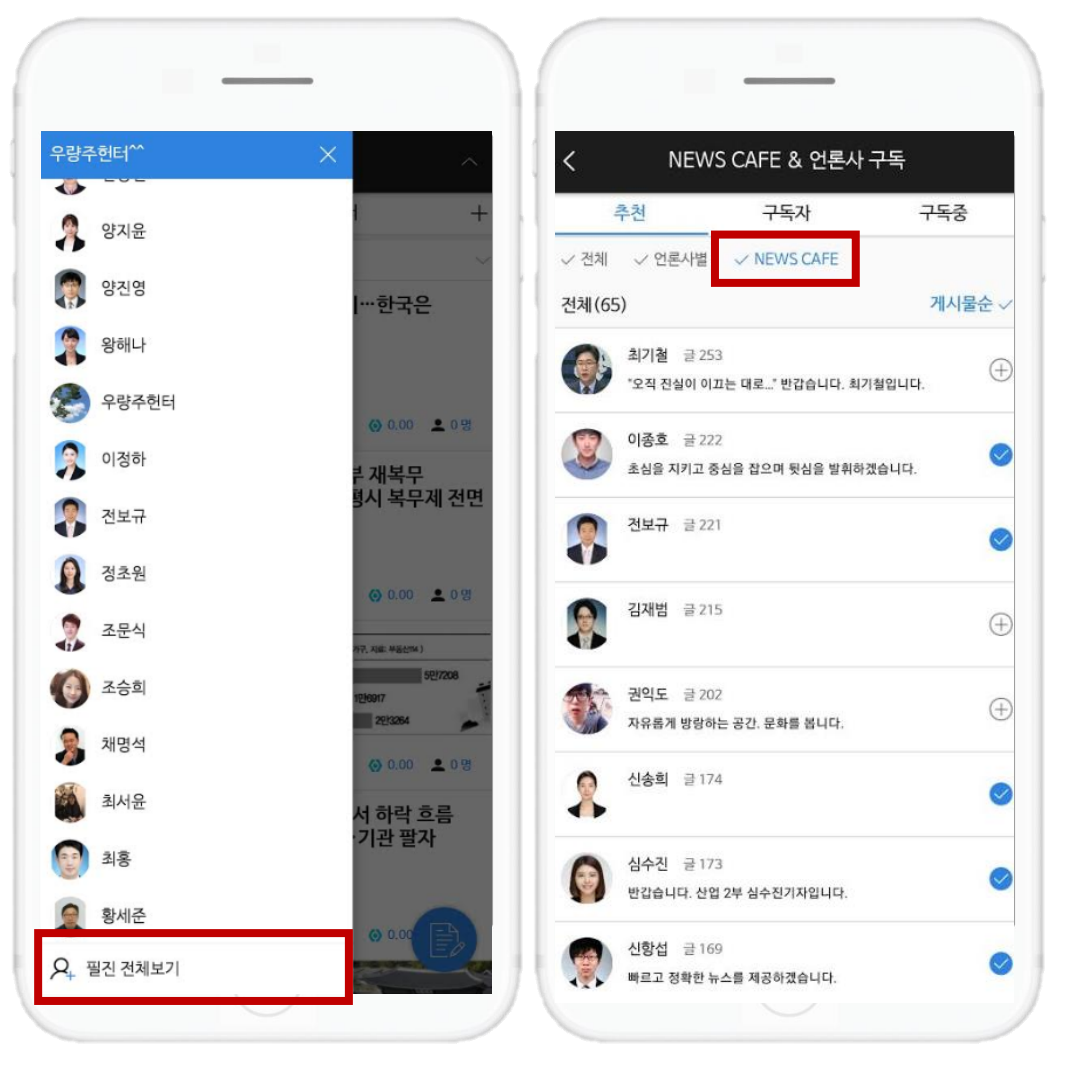

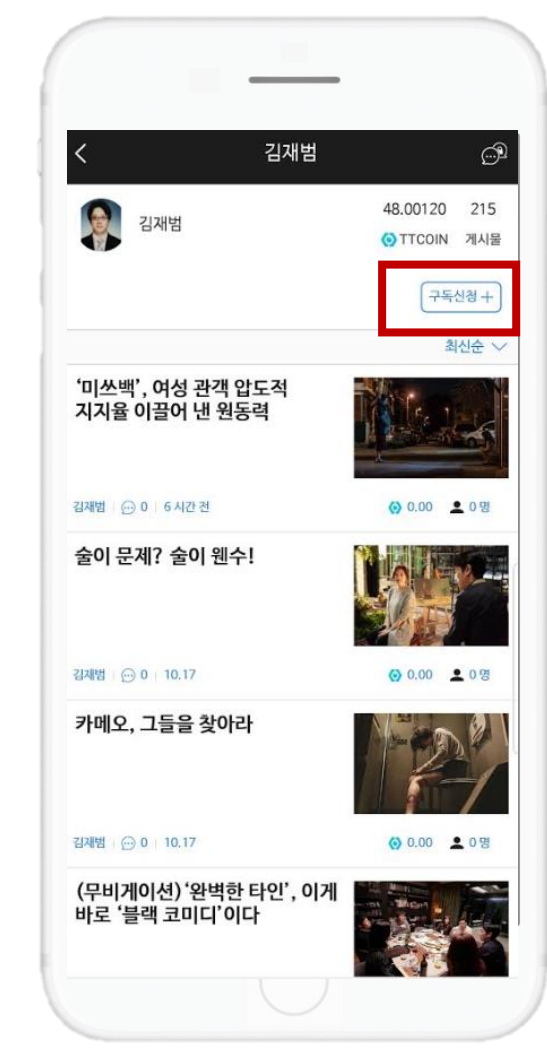

#### 2. 기자 홈 페이지

# (1) 좌측메뉴> 필진 전체보기 (or 설정) > 뉴스카페&언론사구독 (2) 기자홈 > 구독신청 버튼에서 기자를 구독 할 수 있습니다.

기자구독은

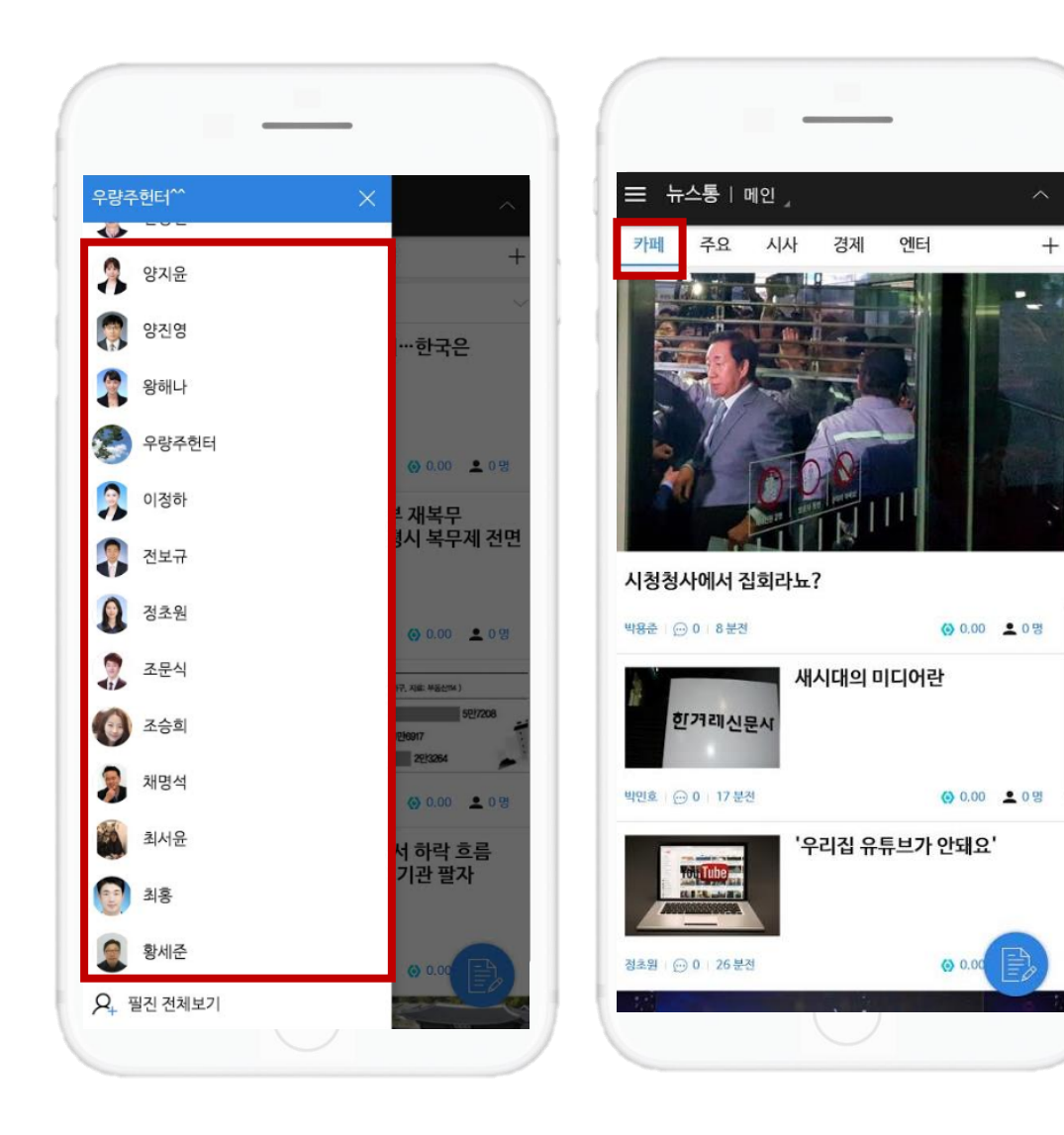

- 2. 카폐 탭에 구독된 기자의 컨텐츠만 노출됩니다
- 1. 좌측메뉴에 <기자홈 바로가기> 설정이 되며

구독된 기자의 경우

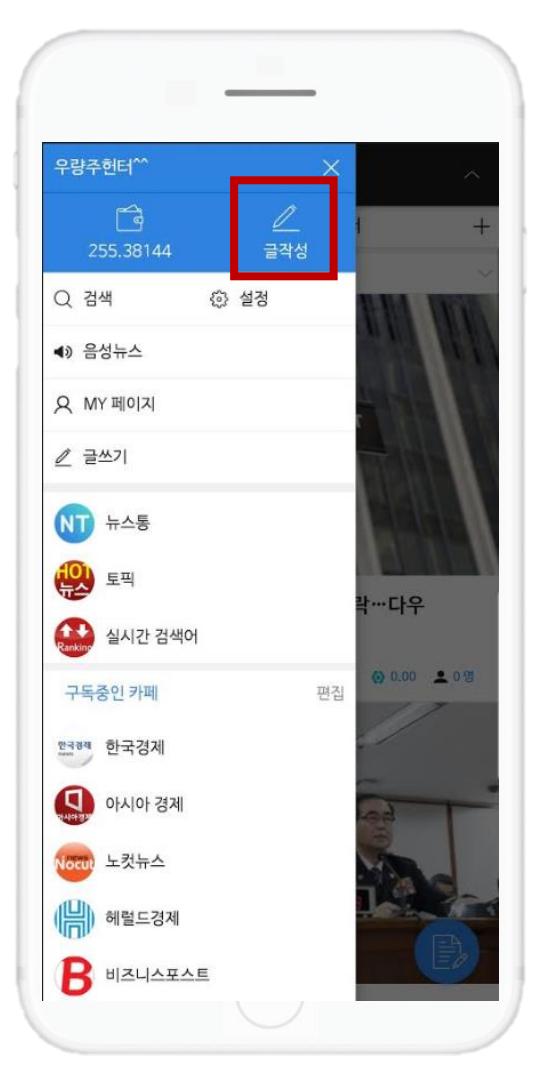

#### 1. 글쓰기 - 뉴스카폐 글쓰기

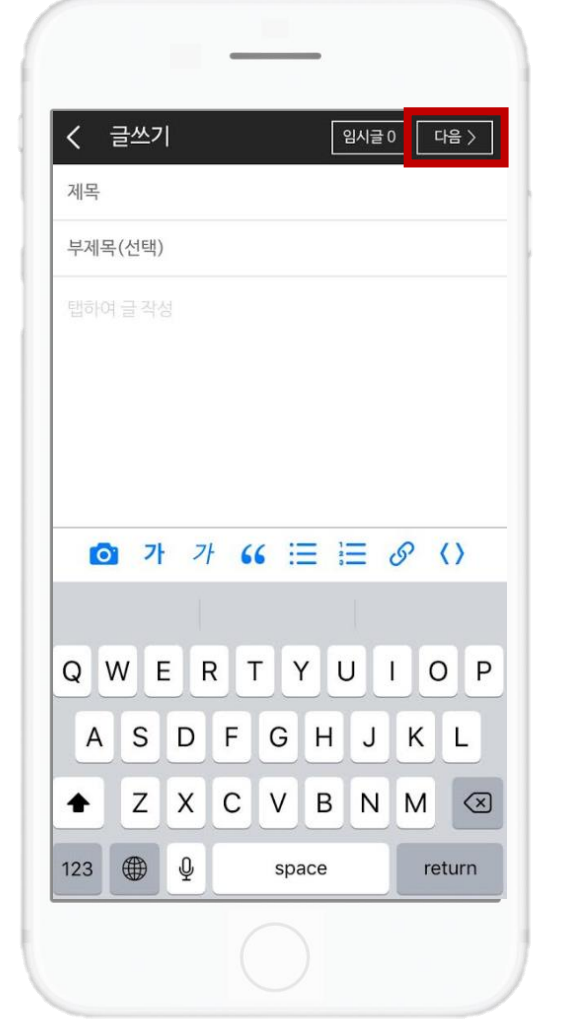

| < 글설정                          | 우량주헌터 (01/20)                                                                                                    |
|--------------------------------|----------------------------------------------------------------------------------------------------|
| ☑ 뉴스통 카테고리 선택 (필수)             | 알파벳은 촌스러워 대세는 한글<br>스타일                                                                                                    |
| 뉴스통 카테고리를 선택하시면 뉴스통app에 노출됩니다. | 2018.09.2                                                                                                    |
| 글 공개설정 노출 비노출                  |                                                                                                    |
|                                | 공유하기                                                                                                    |
|                                | 외국 글수정                                                                                                    |
|                                | 대학 글삭제 국삼                                                                                                    |
|                                | '이 간판 뭐야? 귀엽다!' 19일 오후 2시 서울<br>동 가로수길 골목을 지나던 20대 여성 두 명여<br>음을 멈추더니 이렇게 말했다. 이들 발길을 붙<br>건 한 빵집 입구에 있는 ㅏㅜㅓ라는 간판이었<br>이 집 간판은 처음엔 OUR였다. 올 초 이곳에<br>가게를 내면서 한글 모음 세 개를 새긴 것으로<br>꿨다. 이 빵집을 기획한 CNP컴퍼니 측은 '한물<br>기가 영어보다 세련되고 예뻐 보인다고 판단했 |
|                                |                                                                                                    |

2. 글수정/삭제

2018.09.20 09:49

OH

### 5. 마이페이지

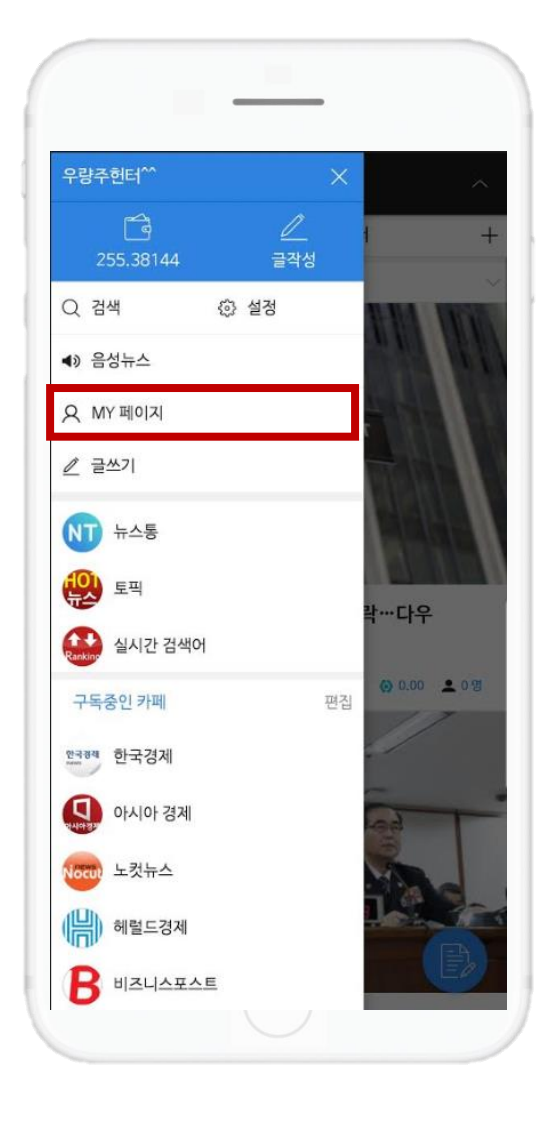

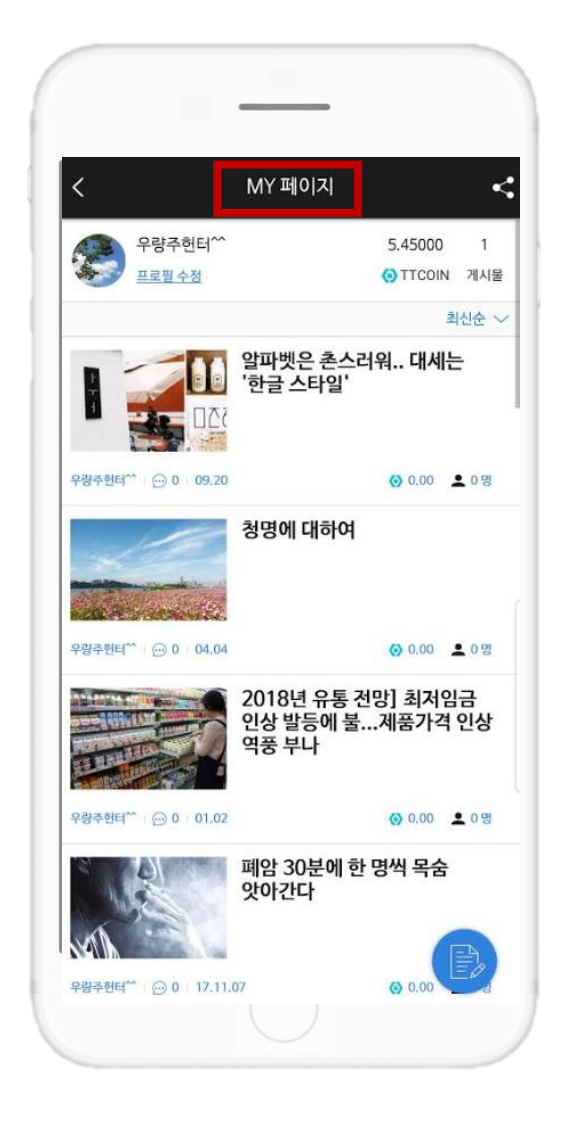

#### 뉴스카페에 게시된 게시물 노출/관리

#### 초대하기

#### 기사본문 공유하기 기능 제공

### 6. 초대 & 기사공유

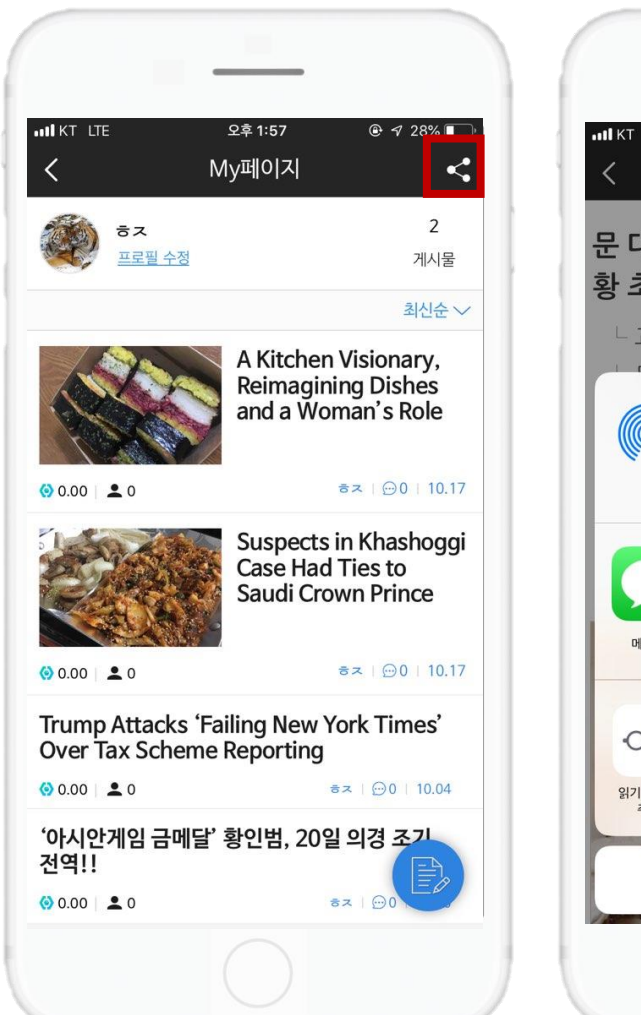

#### (1) IOS 이용자

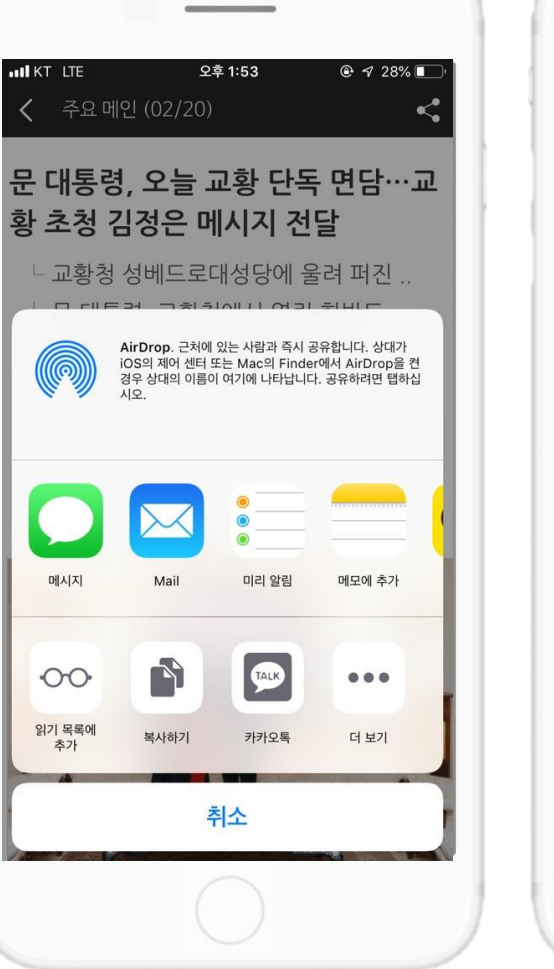

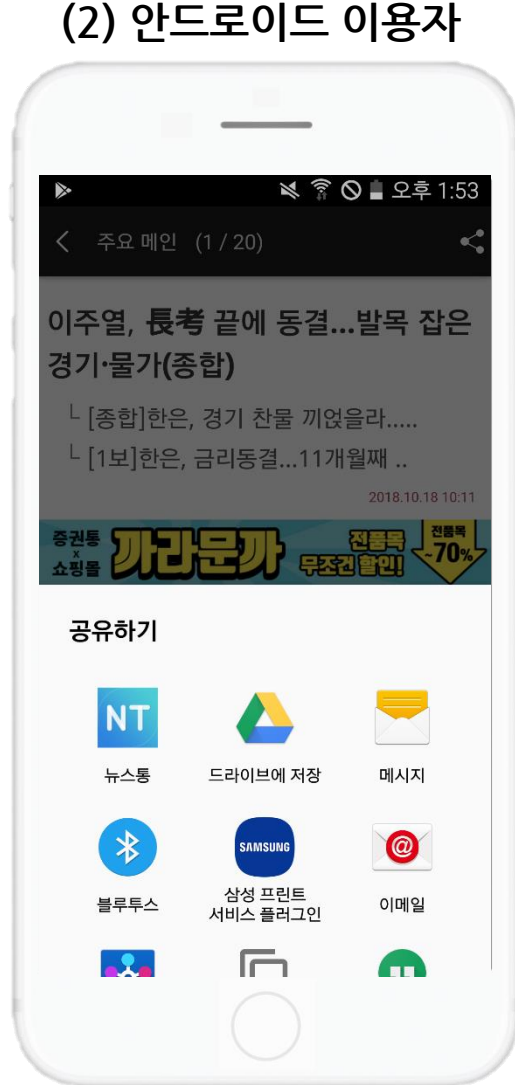

마이페이지 > 우측 상단 '공유'버튼을 통해 친구에게 뉴스통초대 메시지 전송이 가능합니다.

1. 초대

**2.** 기사공유

기사본문 > 우측 상단 '공유'버튼을 통해 친구에게 기사공유 메시지 전송이 가능합니다.

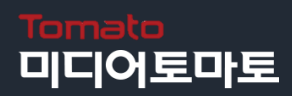

문의 사항은 대표메일(<u>newstong@etomato.com</u>)을 통해 문의해 주세요.